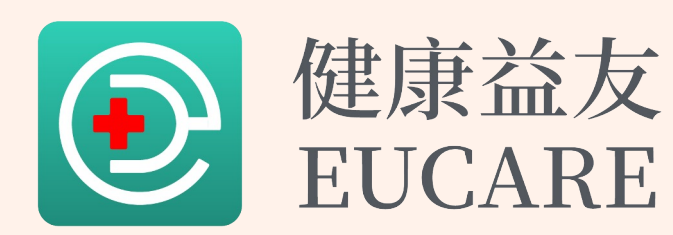

# App操作手冊

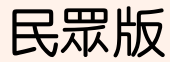

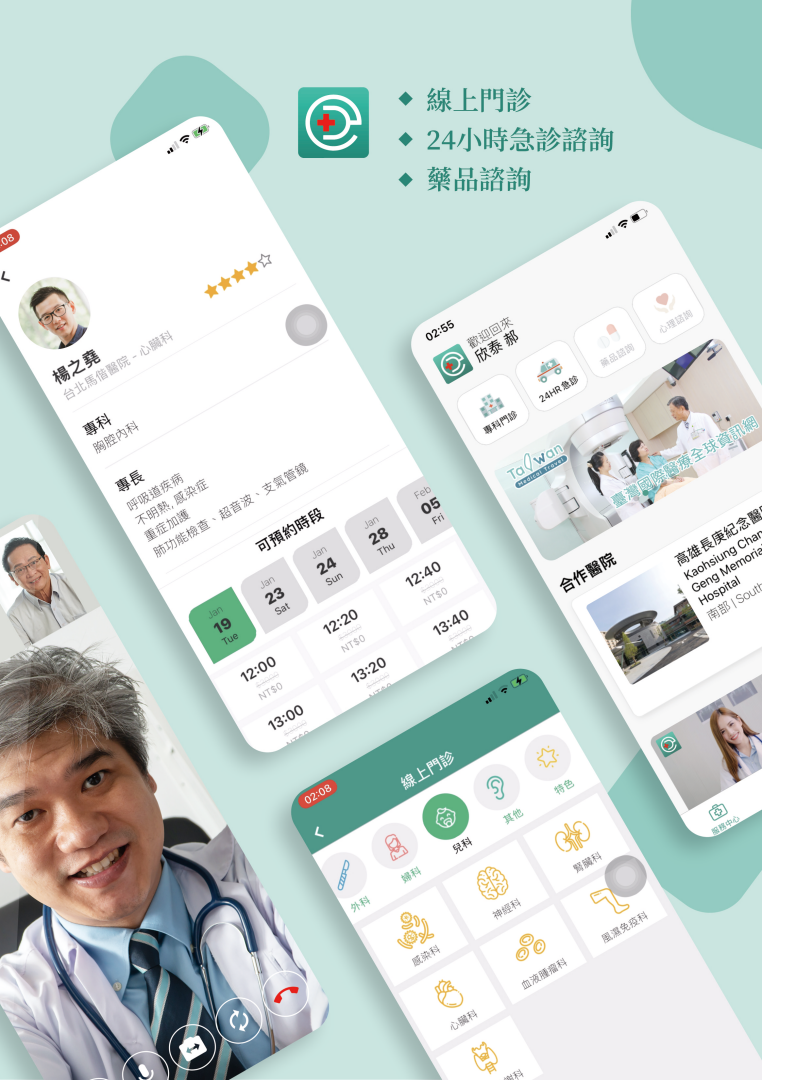

#### 最方便、最即時 最不受地點限制

透過健康益友經過醫師、病人不斷的測試,設計出讓使用者 能快速上手,以最輕鬆的方式得到健康益友即時的醫療服務

#### 健康益友視訊診療 五大特色

00

#### 輕鬆掛號

- 綁定帳號 避免醫院聯繫不到病人
- 清楚開放可預約時段,避免醫師與病人不必要的等候
- 提供健保卡上傳存檔

#### 時段預約門診

- 依照醫師時間客製開放時段,以提供民眾預約
- 醫師可自行客製調整看診長度與休息時間
- 看診前溫馨提醒通知醫師與病人,避免遺漏

#### 視訊高品質

- 視訊看診時可隨時上傳檔案,醫師、病人溝通零障礙
- 視訊錄影影像保存,以確保雙方權益

#### 後台管理系統

- 可提前確認預約資訊
- 病人資料查詢、管理
- 協助醫師排班

#### APP 內建客服服務

- 協助民眾 APP 平台使用諮詢
- LINE 客服訊息即時服務

# 最高等級 最嚴密資安平台與IT技術團隊

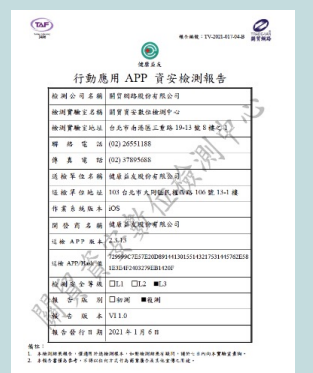

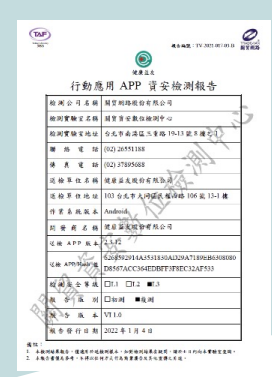

#### 國家級最高級(L3)別行動應用資安檢測認證

| 6000000000000000000000000000000000000                                                                                              | AAS-3496-11100010<br>行動應用App基本資安<br>檢測含格證明                                                                                              | AAS                                                                       | A H A                                                                     |
|----------------------------------------------------------------------------------------------------|----------------------------------------------------------------------------------------------------|---------------------------------------------------------------------------|---------------------------------------------------------------------------|
| 拉證前下並行動應用程式(App)符合工業局<br>公告之「了動應用App基本質安培園基準」<br>要求、%調点證明。<br>單位名稱:僅是該及份有限公司<br>App名稱:僅書註及<br>AppK本:v2.312 (Android)<br>異本版本:v3.12 | 芸趣明下延行動應用程式(App)符合工業局<br>公告之「行動應用App甚本質安後測基準」<br>要求、特徴進趣明・<br>單位名稱、健康並友及約有限公司<br>App名項、健康並友及約有限公司<br>App6項本: v2.3.33 (0S)<br>著承販本: v2.1 | 行動應用App基本資安標章                                                             | 行動應用App基本資安標業                                                             |
| 安全預別: 13: 3有交易行為之應用程式<br>證書效期: 民國 112 年 4 月 2 日<br>檢測實驗室署名: 關貿網路股份有限公司<br>關貿與安數位檢測中心                                               | 安全類別:「山」:含有交易行為之風用間式,<br>設置交別:民國 112 年3月18日<br>機測實驗室署名:關實機路股份有限公司<br>關實資安數位檢測中心<br>關實資文數位檢測中心                                           | Mobile Application Basic Security                                         | Mobile Application Basic Security                                         |
| スで記名事項:<br>単立には、の何次回には、日月代<br>単連書方が確実用にはApp内報本・                                                                                    | R S24 ## # :<br>※ (21 + 0 + 0 + 0 + 0 + 0 + 0 + 0 + 0 + 0 +                                                                             | TM-3-03077-001-202203<br>行動原用資安聯盟<br>Mobile Application Security Alliance | TM-3-03040-001-202203<br>行動應用資気物證<br>Mobile Application Security Alliance |

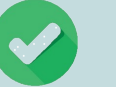

獨立系統,資料不外洩

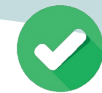

平台使用Google雲端服務, 資料中心、伺服器落地台灣本土

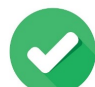

不使用中國相關專利、技術

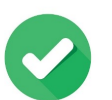

全程使用HTTPS 加密傳輸 保障資訊不被竊聽

符合經濟部行動應用APP資安規範

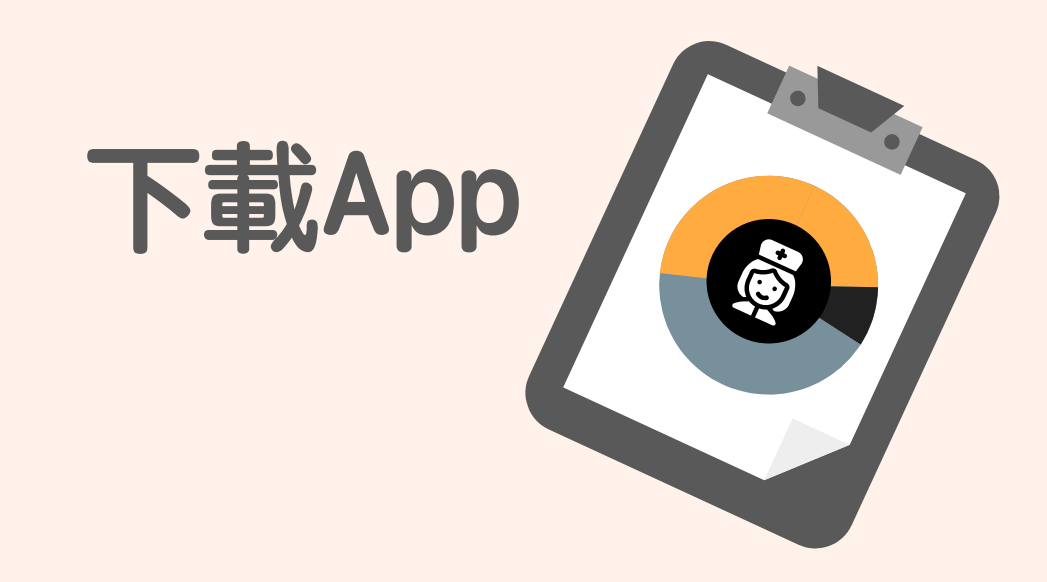

#### 下載App

#### **iOS** <u>https://apps.apple.com/tw/app/%E5%81%A5%E5%BA</u> %B7%E7%9B%8A%E5%8F%8B/id1384247885

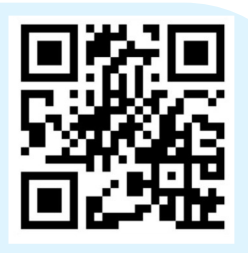

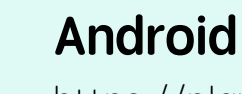

Ó

https://play.google.com/store/apps/details?id=com.ue care.prod&hl=zh\_TW&gl=US

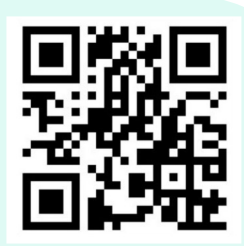

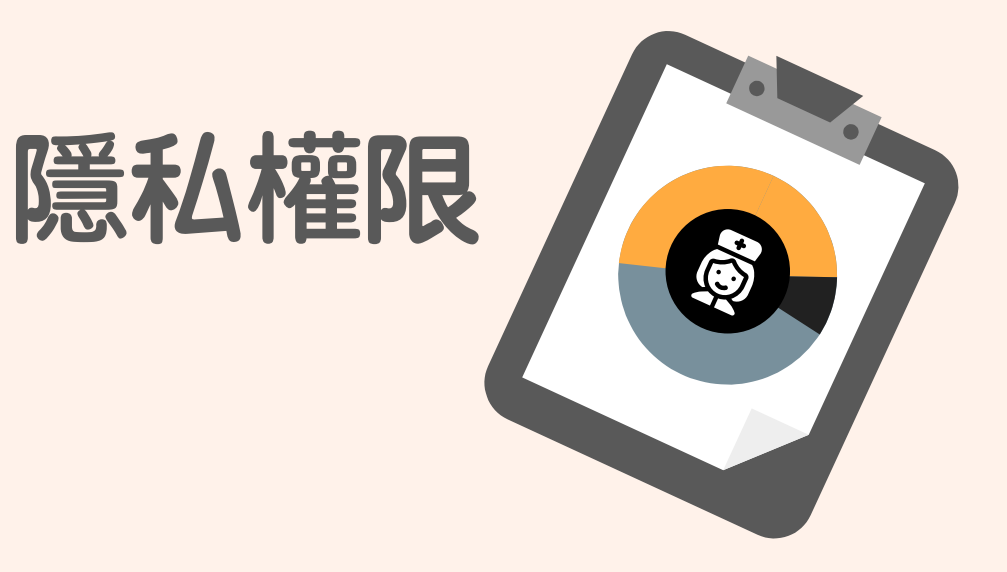

### 隱私權限- iOS-1

#### 請依照紅框設定權限

фШ,

---- 0K

Θ

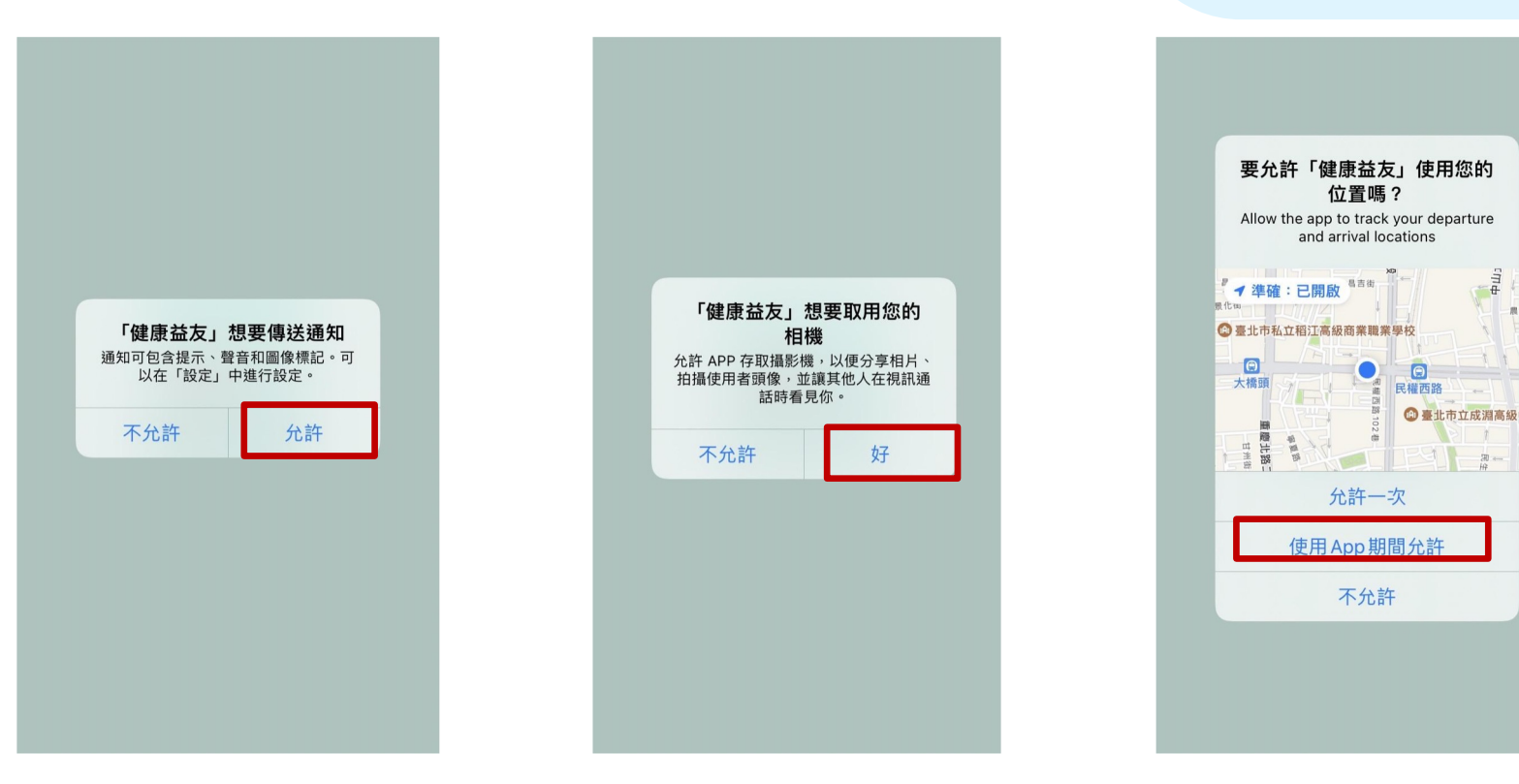

#### 隱私權限- iOS-2

#### 請依照紅框設定權限

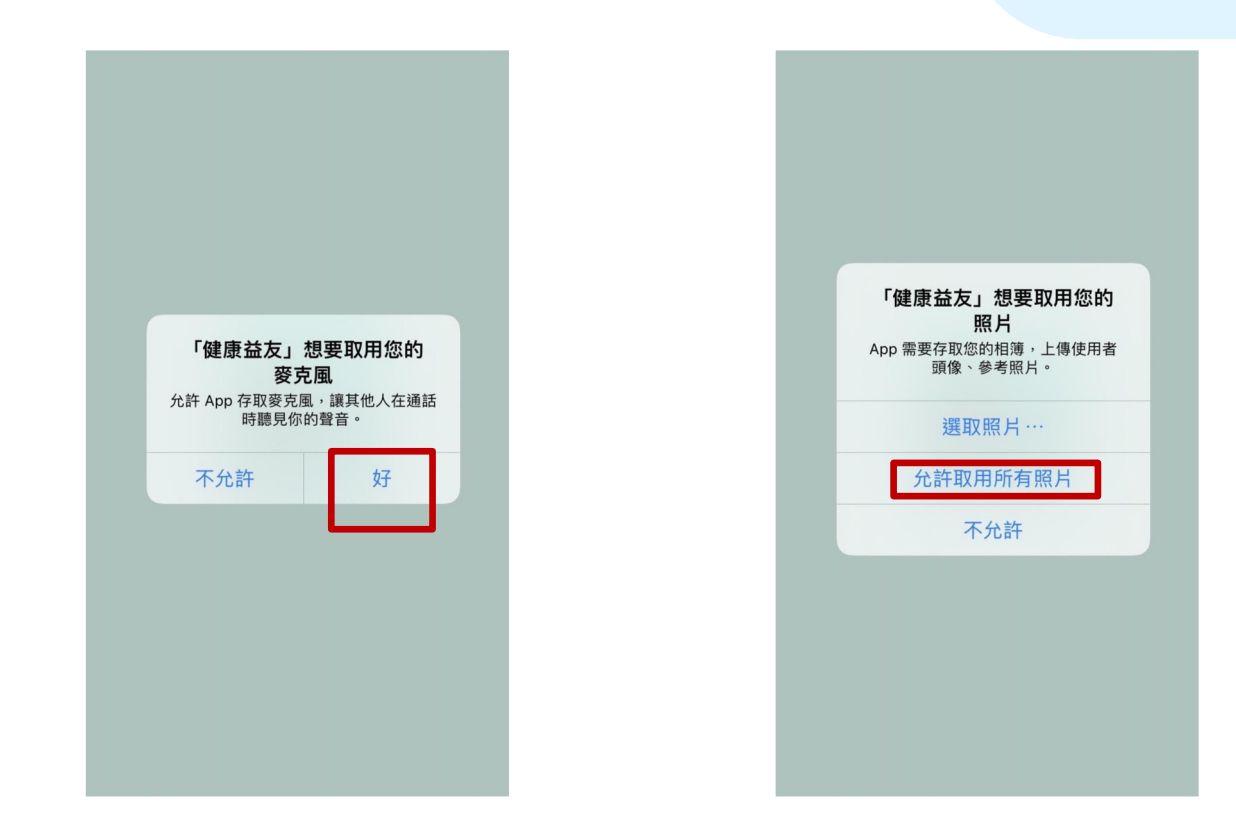

#### 隱私權限-Android

#### 當跳出隱私權限詢問對話框時, 請點擊**「使用應用程式時」**。

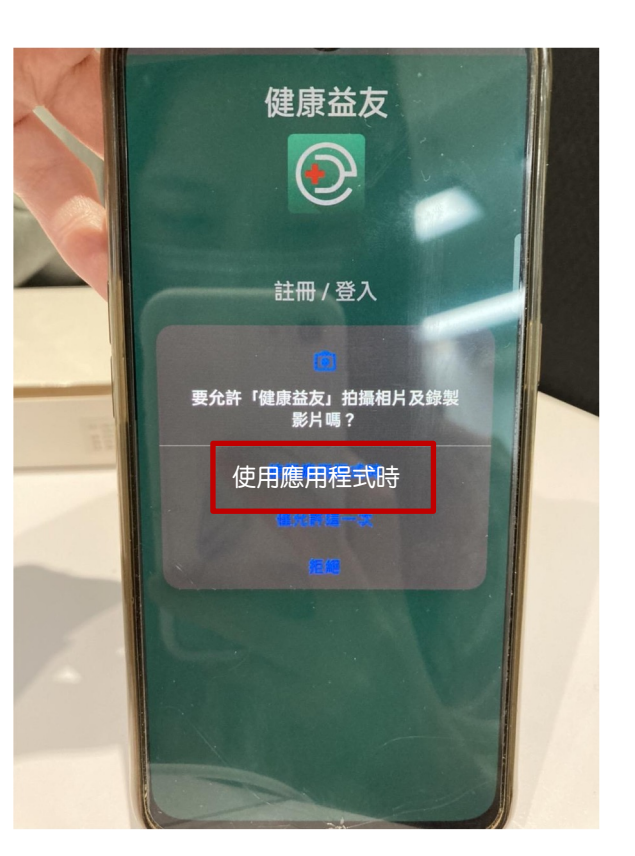

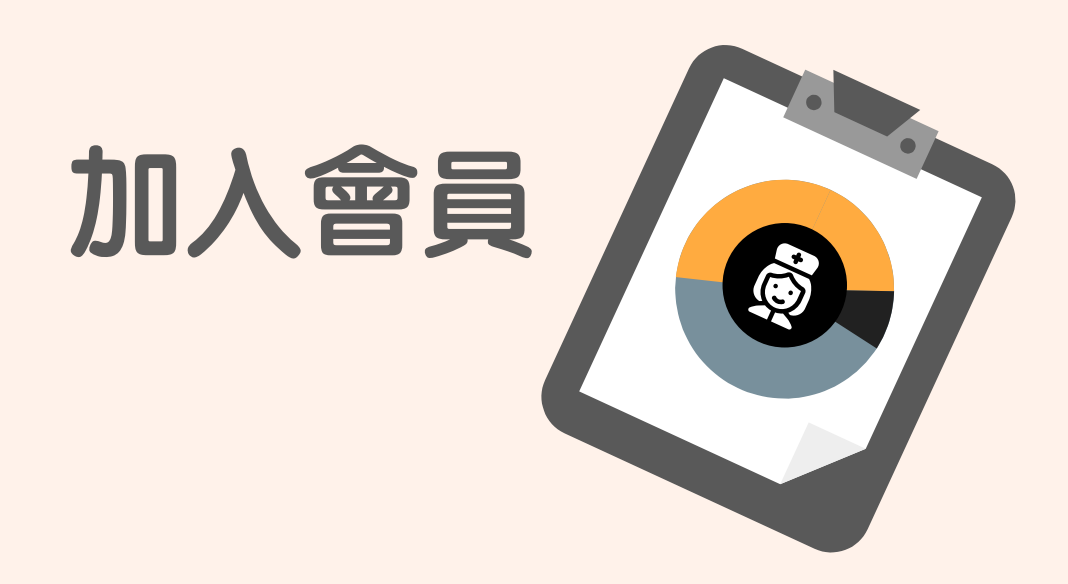

### 加入會員-獲取手機驗證碼

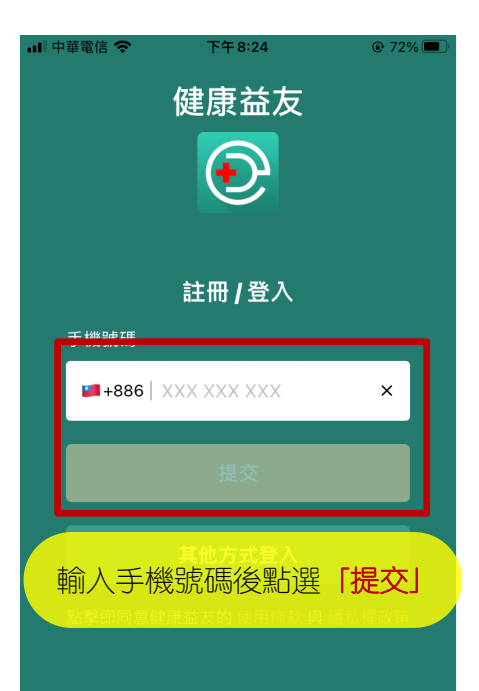

| -Ⅲ 甲華电话 マ                      | P + 8:25 | €• 72% <b>■</b>     |  |  |
|--------------------------------|----------|---------------------|--|--|
| <                              | 手機驗證     |                     |  |  |
| <b>請輸入您的手機驗證碼</b><br>已發送驗證碼至手機 |          |                     |  |  |
|                                |          |                     |  |  |
| 重新發送驗證碼 58                     |          |                     |  |  |
|                                |          |                     |  |  |
| 1                              | 2<br>ABC | 3<br>Def            |  |  |
| <u>4</u><br>6н1                | 5<br>јкі | 6                   |  |  |
| 7<br>PQRS                      | 8<br>TUV | 9<br>wxyz           |  |  |
| •                              | 0        | $\langle X \rangle$ |  |  |

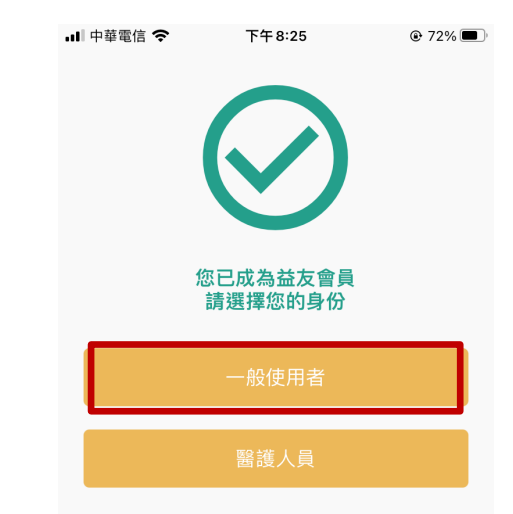

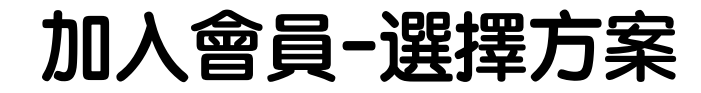

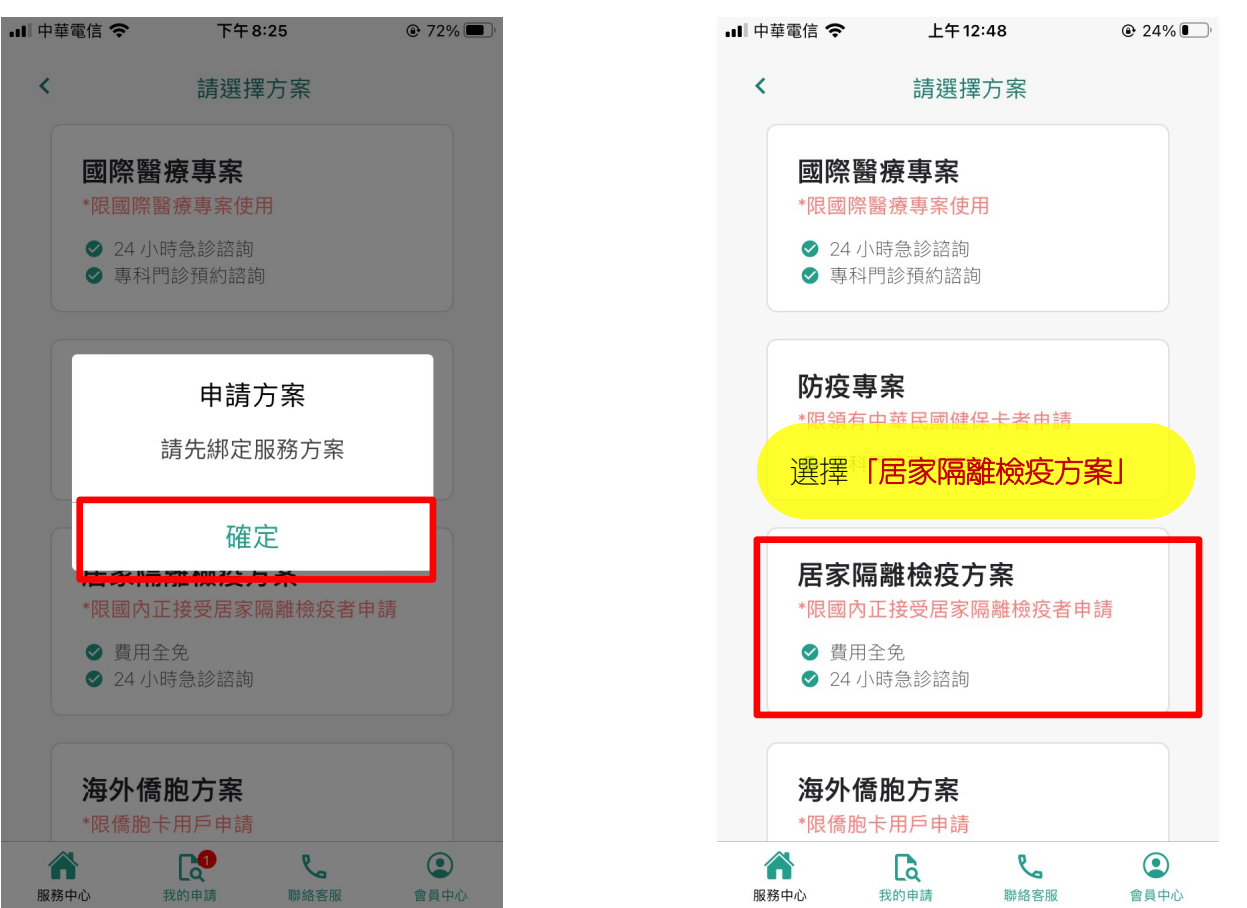

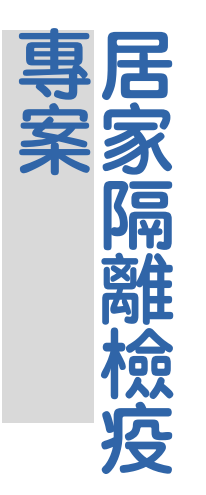

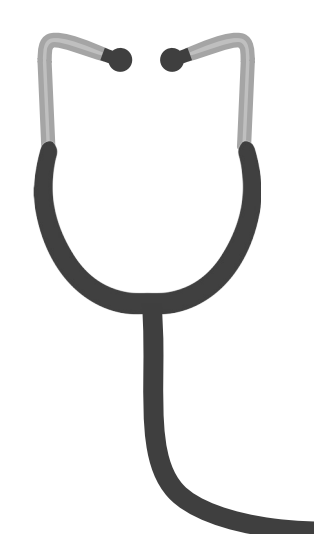

## 如何正確選擇您適合的方案?

- 1. 提供24小時急診、門診服務
- 2. 使用對象及注意要點如下

須領有<u>中華民國健保卡</u>

諮詢前須<u>拍照上傳健保卡</u>以供核對身 分及資料,才可進行諮詢 使用遠距醫療服務,若有偽造或冒用 健保卡、重複使用藥單,<u>將涉刑法第</u> 339條、行政罰法第14條及第26條、全 民健康保險法第81條

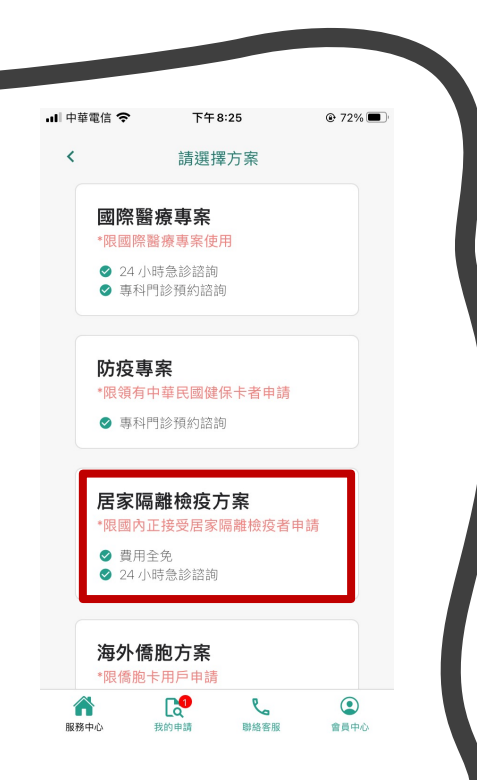

### 加入會員-填寫資料

| <<br>基本資料<br>姓氏 | 國內            |   |
|-----------------|---------------|---|
| 基本資料<br>姓氏      |               |   |
| 姓氏              |               |   |
|                 | 例: 陳          |   |
| 名字              | 例:大文          |   |
| 身分證字號           | 例: A123456789 |   |
| 生日              | 請選擇出生日期       |   |
| 居住資料            |               |   |
| 居住地             | 請選擇縣市         | ~ |
| 現居地址            | 地址            |   |

### 加入會員-選擇生日

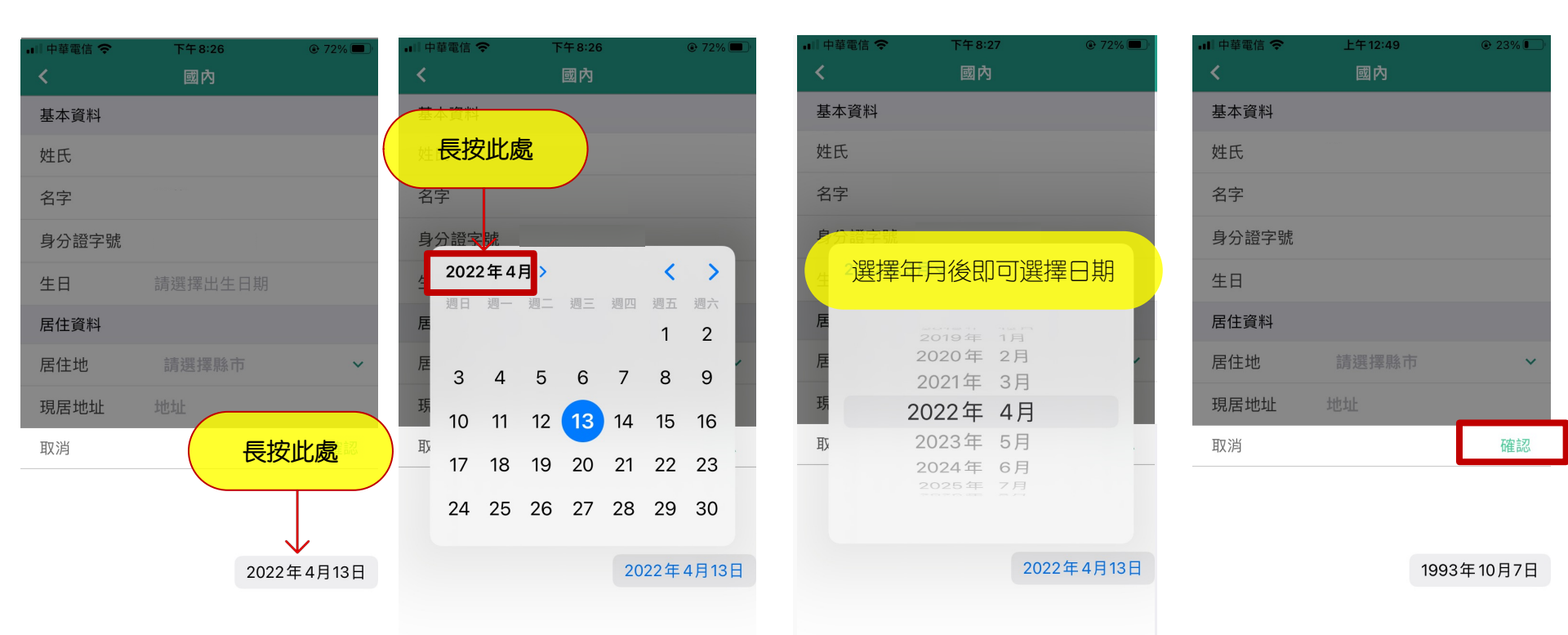

### 加入會員-送出申請

| 내 中華電信 🗢 | 下午8:25              | 72% |
|----------|---------------------|-----|
| <        | 國內                  |     |
| 基本資料     |                     |     |
| 姓氏       | 例: 陳                |     |
| 名字       | 例:大文                |     |
| 身分證字號    | 例: A123456789       |     |
| 生日       | 請選擇出生日期             |     |
| 居住資料     |                     |     |
| 居住地      | 請選擇縣市               | ~   |
| 現居地址     | 地址                  |     |
|          | 綁定                  |     |
| 填寫完      | 。<br>畢按下 <b>「確定</b> | Ľ   |
|          |                     |     |
|          |                     |     |

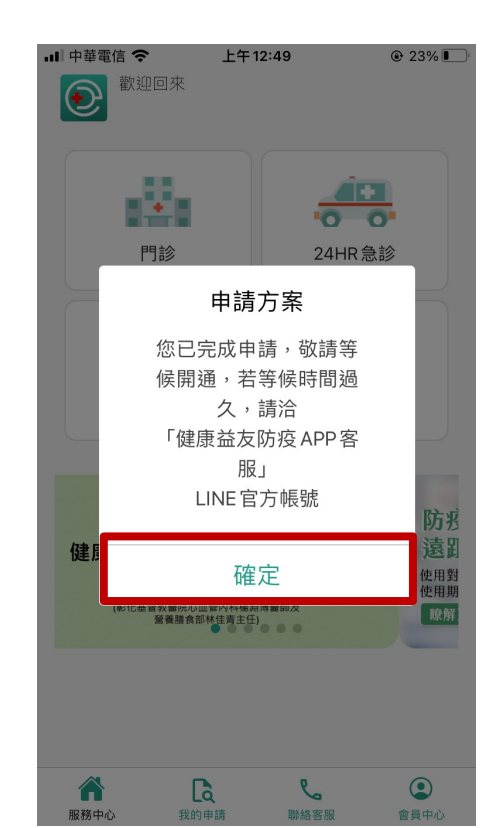

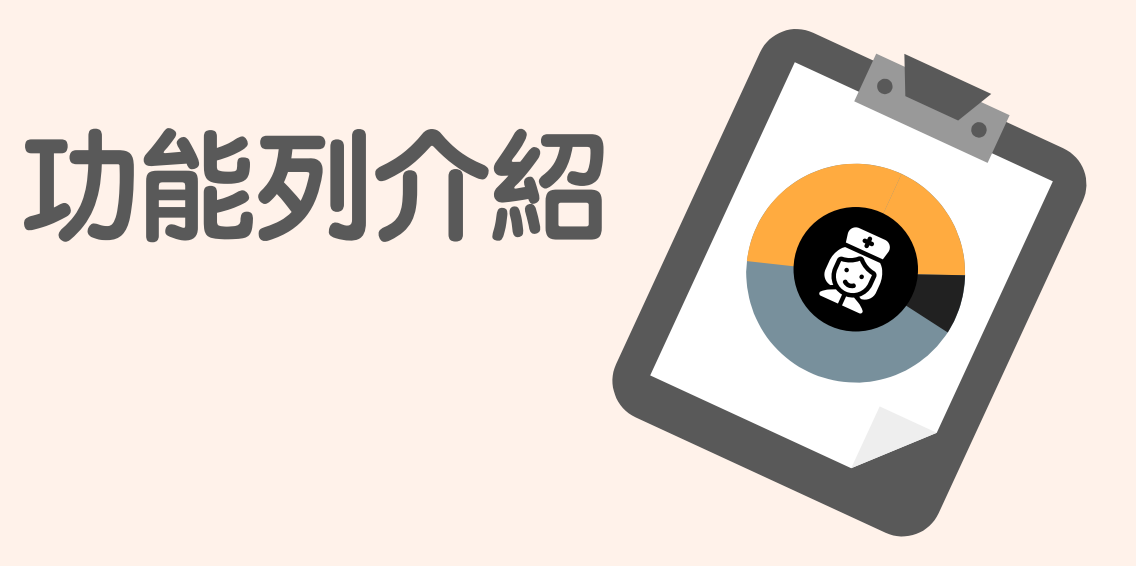

| 可在此進入門診、24HR急診<br>服務中心                                                                                                    | 可在此查看您發出的申請<br>我的申請                | 可在此聯絡客服<br>聯絡客服                                                                                                    | 可在此查看會員詳情<br>會員中心                                            |
|----------------------------------------------------------------------------------------------------|------------------------------------|----------------------------------------------------------------------------------------------------|--------------------------------------------------------------|
| .111 中華電信 중 下午 2:19 @ 16% ☑                                                                                                    | •■ <sup>● 車電信</sup> 下午8:39         | . II 中華電信 ◆ 下午8:34 © 69% ■ · · · · · · · · · · · · · · · · · ·                                                                                                    | • <sup>Ⅲ中華電信</sup>                                           |
|                                                                                                    | 正在進行中                              | 《 網路電話 >                                                                                                    | $\bigcirc$                                                   |
| 門診 24HR急診                                                                                                    | <b>4/13 (周三)</b> 請給予回饋<br>08:36 晩上 | 此功能使用手機上網功能,線上與客服<br>人員連線通話<br>服務時間早上 8:00 ~ 晚間 22:00                                                                                                    | 居家隔離檢疫方案       E開通         ①       個人資料       >              |
| · · · · · · · · · · · · · · · · · · ·                                                                                                    | 中國醫藥大學附設醫院 · 急診<br>醫學科             | LINE 官方帳號                                                                                                    | ■ 意見回饋 >                                                     |
|                                                                                                    | 諮詢已完成                              | 點選此處開啟您的 LINE,並移至「健<br>康益友客服 LINE 官方帳號」頁面                                                                                                    | · 變更密碼         · >         ·         ·                       |
| ▲                                                                                                    |                                    |                                                                                                    | ■ 支付紀錄 >                                                     |
| TB BR App & a ta get at<br>Make Application Back Security         Mass 3496-11100000<br>MAS-3496:11100000           L3         Mass 3496:11100000 | ₩<br>尚無進行中申請                       |                                                                                                    | 關於益友   >                                                     |
| 合作醫院                                                                                                    |                                    |                                                                                                    | △ 操作手冊                                                       |
| <ul> <li>一一一一一一一一一一一一一一一一一一一一一一一一一一一一一一一一一一一一</li></ul>                                                                                           |                                    | 武学 (1995)     武学(1995)     武学(1995)      武学(1995)      武学(1995)      武学(1995) | <ul> <li>         → 登出         <ul> <li></li></ul></li></ul> |

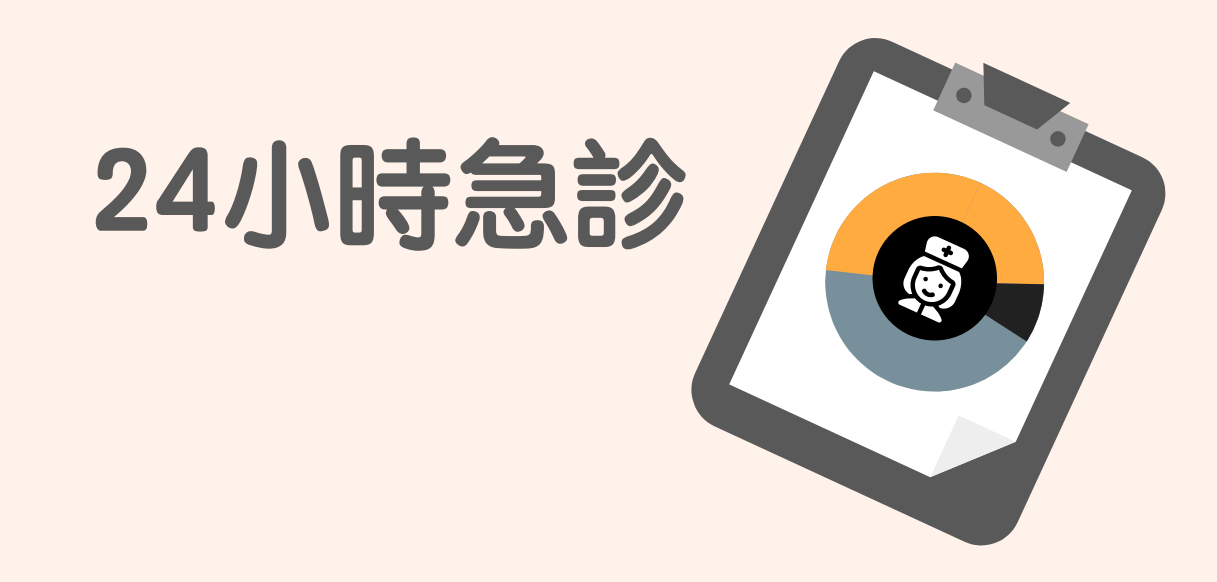

#### 24小時諮詢-填寫主訴及看診訴求

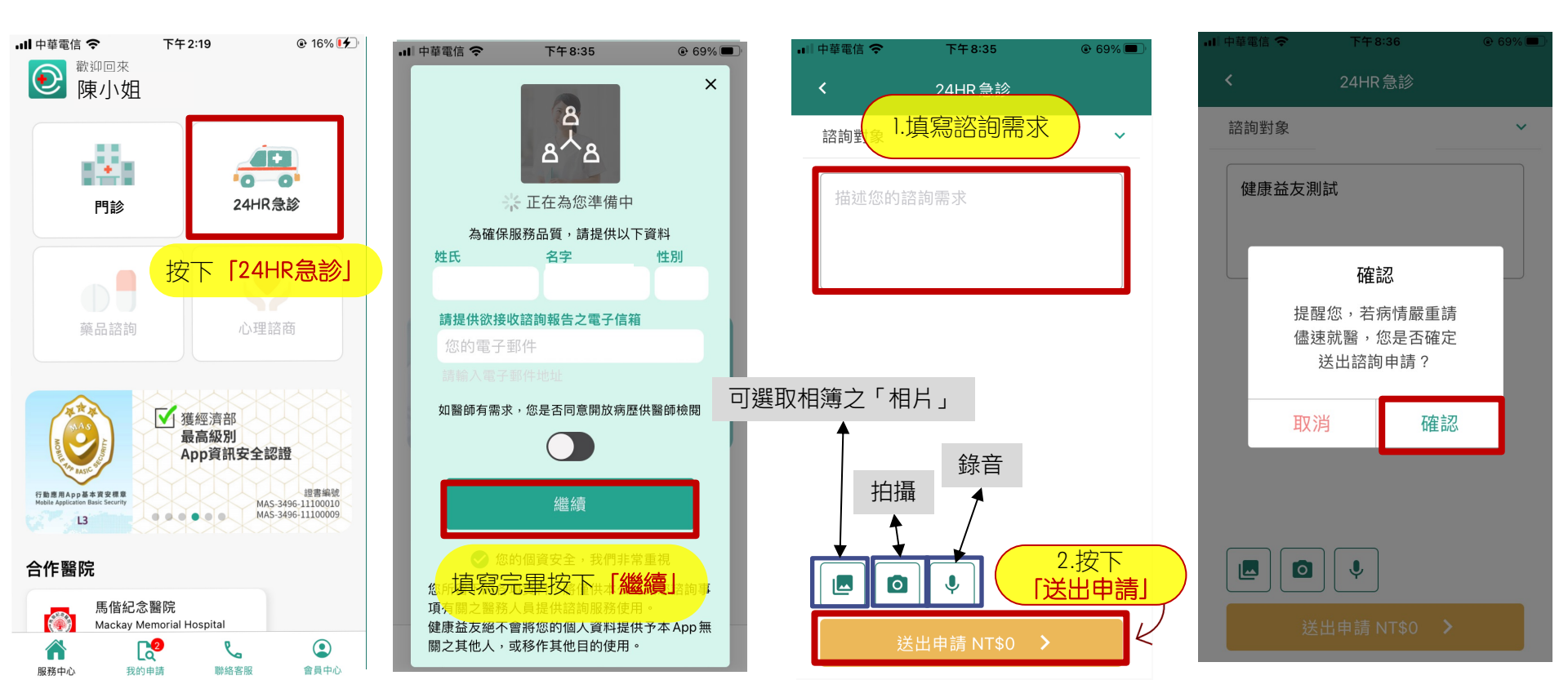

### 24小時諮詢-系統配對

| nii 中i | 存電信 🗢 | 下午8                      | :36                   |   |
|--------|-------|--------------------------|-----------------------|---|
|        |       | 24HR                     | 急診                    |   |
| 詑      | 詢對象   |                          |                       | ~ |
|        | 健康益   | 友測試                      |                       |   |
|        |       | 確詞                       | 刃心                    |   |
|        |       | 提醒您,若病<br>儘速就醫,魚<br>送出諮詢 | 病情嚴重請<br>恋是否確定<br>申請? |   |
|        |       | 取消                       | 確認                    |   |
| ſ      |       |                          |                       |   |
|        |       |                          |                       |   |
|        |       |                          |                       |   |

| 내 中華電信 🗢              | 下午8:36                 | @ 69% 🔳 |
|-----------------------|------------------------|---------|
| <                     | 24小時急診諮詢               |         |
| a<br>a <sup>7</sup> a | <b>請稍後</b><br>正在為您 配對中 |         |
| 問題描述                  |                        | ~       |
| 上傳圖片                  |                        | ~       |
| 諮詢進度                  |                        | ~       |

| 내 中華電信 🗢 | 下午8:36                                | ֎ 69% ■ |
|----------|---------------------------------------|---------|
| <        | 24小時急診諮詢                              |         |
| (e<br>in | <b>正在為您 配對中</b><br>詢號碼 CM202204135143 |         |
| 問題描述     |                                       | ~       |
| 上傳圖片     |                                       | ~       |
| 諮詢進度     |                                       | ~       |

#### 24小時諮詢-諮詢開始

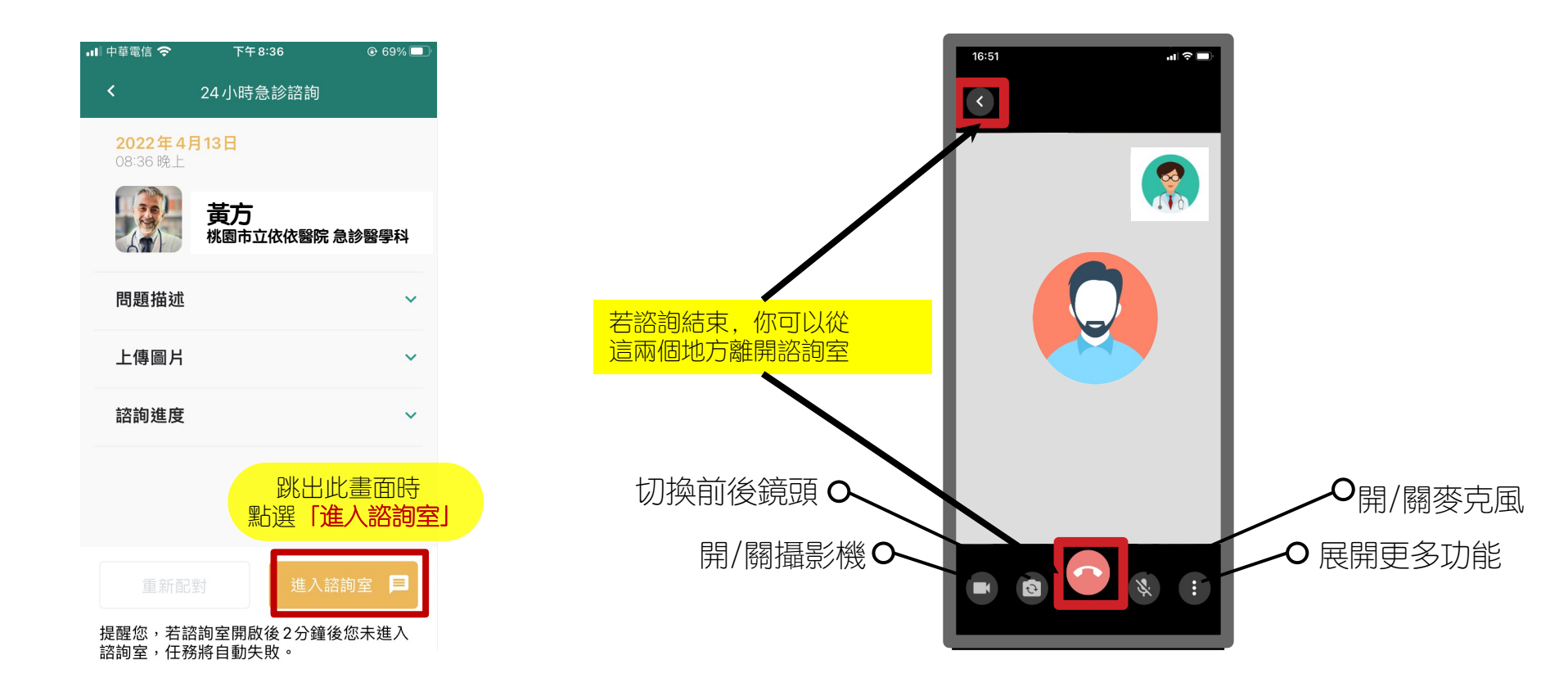

### 24小時諮詢-諮詢結束

### 24小時諮詢-護理追蹤預約

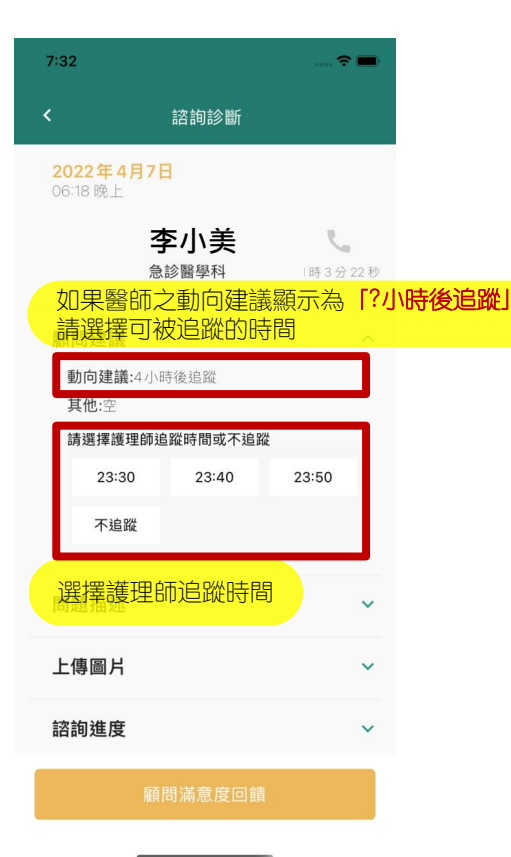

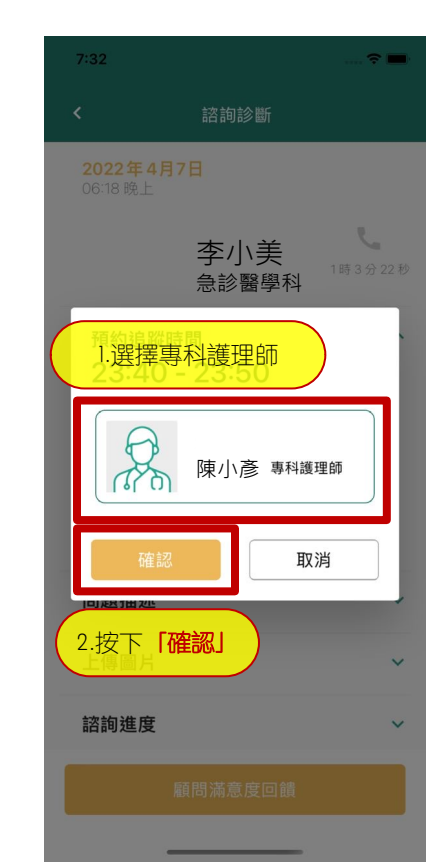

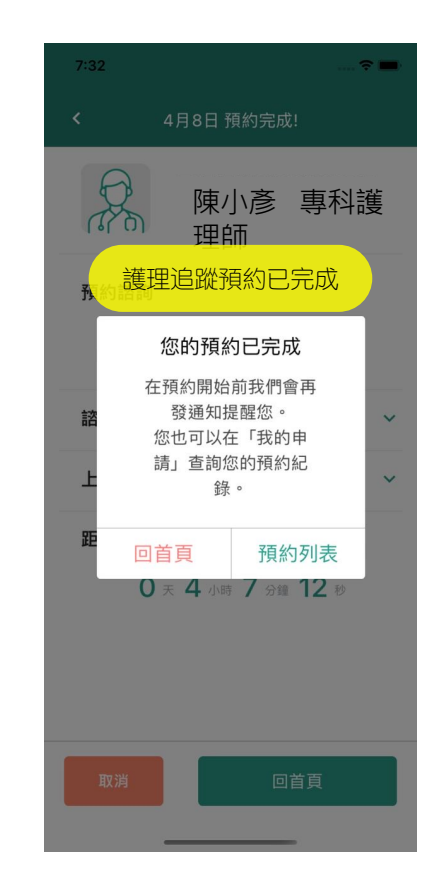

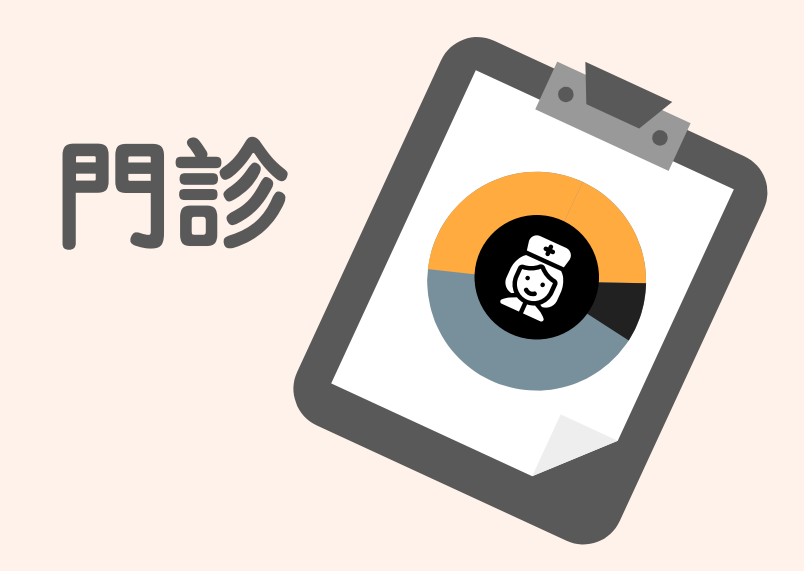

#### 門診-選擇醫療機構

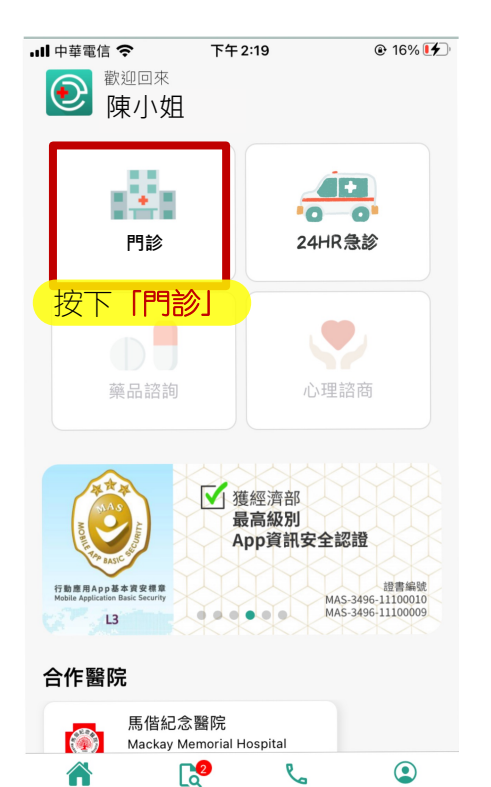

俞 服務中心

我的申請

聯絡客服

會員中心

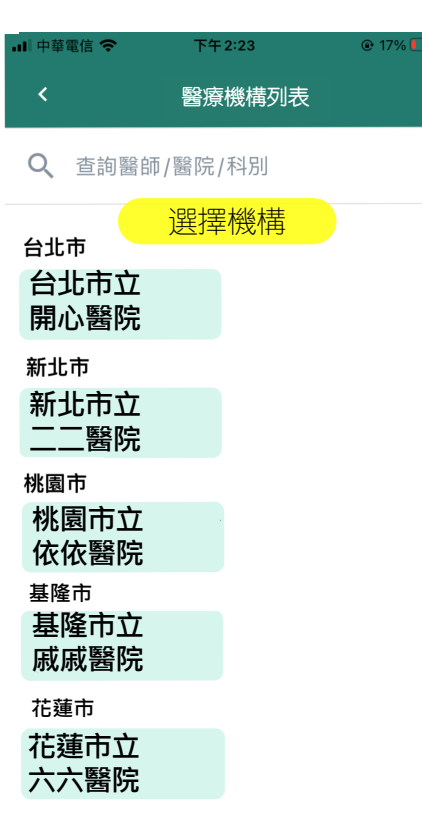

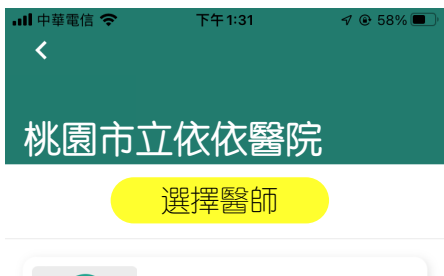

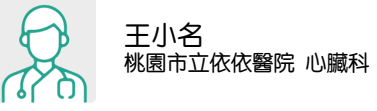

#### 門診-選擇時段與填寫主訴

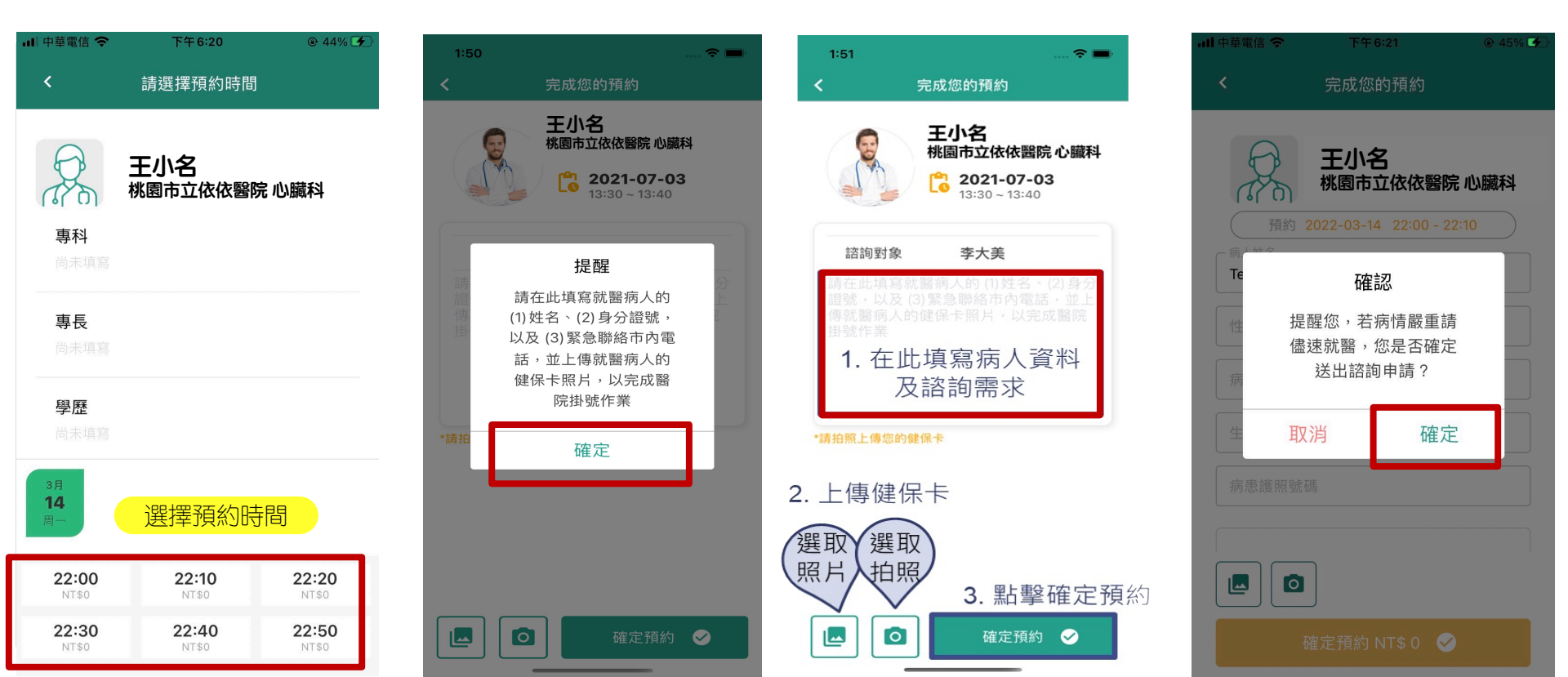

### 門診-預約完成

已預約之任務

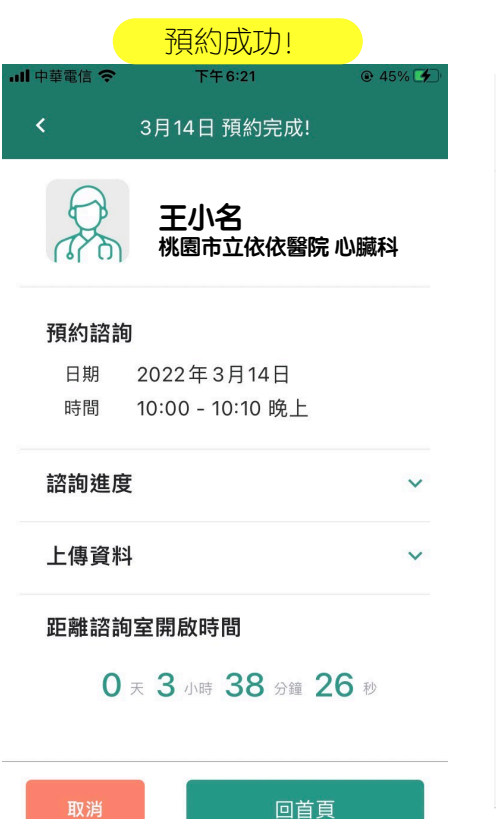

| 會顯示於諮詢列表                        |                   |            |         |  |
|---------------------------------|-------------------|------------|---------|--|
| ull 中華電信 交                      | 下午                | 6:21       | 🕑 45% 🚺 |  |
|                                 | 諮詢                | 列表         |         |  |
| 即將進行                            |                   |            |         |  |
| <b>3/14 (周</b><br>10:00 - 10:1  | <b>一)</b><br>0 晚上 |            | 預約成功    |  |
|                                 | 王小名桃園市立           | 位依密院       | 心臟科     |  |
| 諮詢已完成                           | ζ                 |            |         |  |
| <b>3/14 (周</b><br>11:00 - 11:10 | <b>一)</b><br>) 中午 |            | 已完成     |  |
| R                               | 王小名桃園市ユ           | 3<br>立依依醫院 | 心臟科     |  |
| 3/9 (周三<br>09:55-10:1           | E)<br>20 上午       |            | 已完成     |  |
| 服務中心                            | 我的申請              | 影絡客服       | 全員中心    |  |

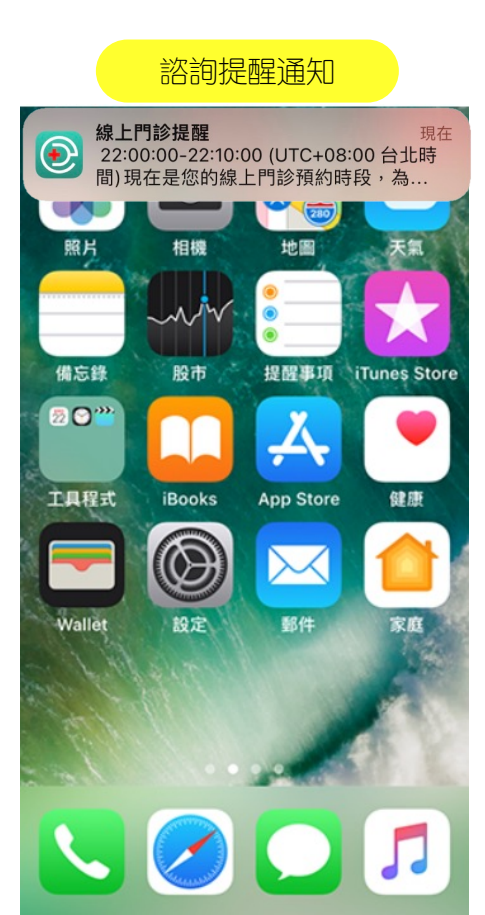

### 門診-進入視訊診察間

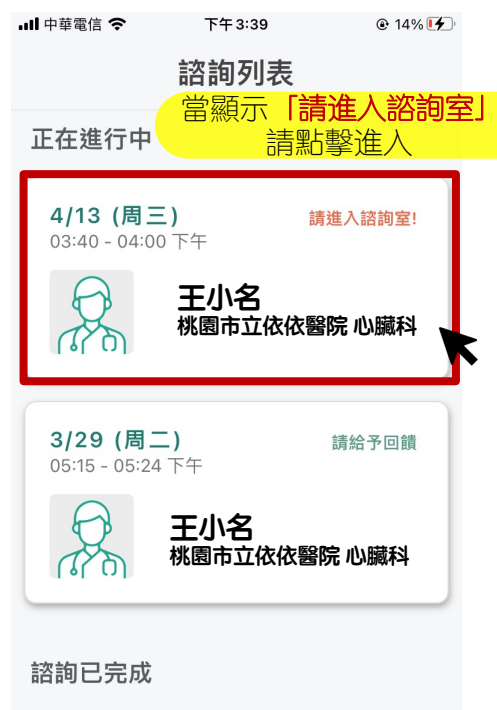

| 3/29 ( | 周二)  |      | 口空成  |
|--------|------|------|------|
| សិ     | 2    | C    | ٢    |
| 服務中心   | 我的申請 | 聯絡客服 | 會員中心 |

| 🛚 中華電信 🗢 | 下午 3:39           | ● 14% |
|----------|-------------------|-------|
| <        | 4月13日 預約完成!       |       |
|          | 王小名<br>桃園市立依依醫院 ( | ) 臟科  |
| 預約諮詢     | I                 |       |
| 日期       | 2022年4月13日        |       |
| 時間       | 03:40 - 04:00 下午  |       |
| 諮詢進度     |                   | ~     |
| 上傳資料     | ļ                 | ~     |
|          |                   |       |
|          |                   |       |
|          |                   |       |

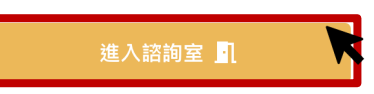

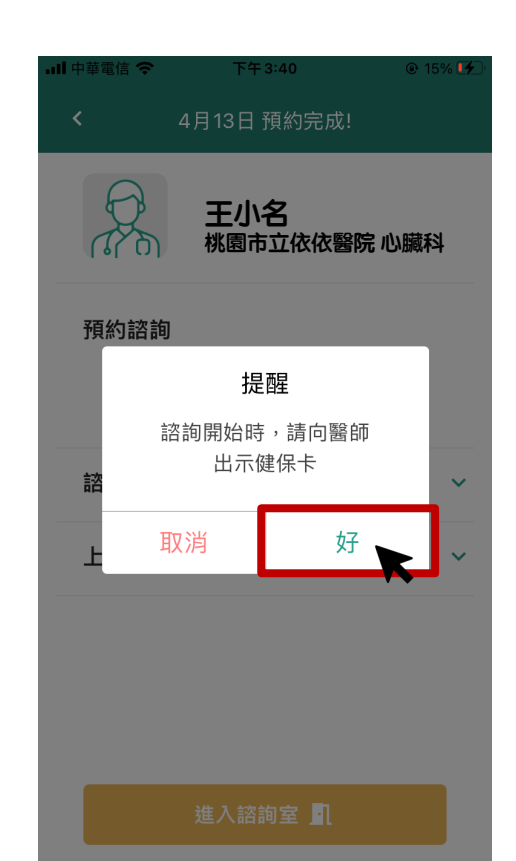

#### 門診-進入遠距視訊診察間

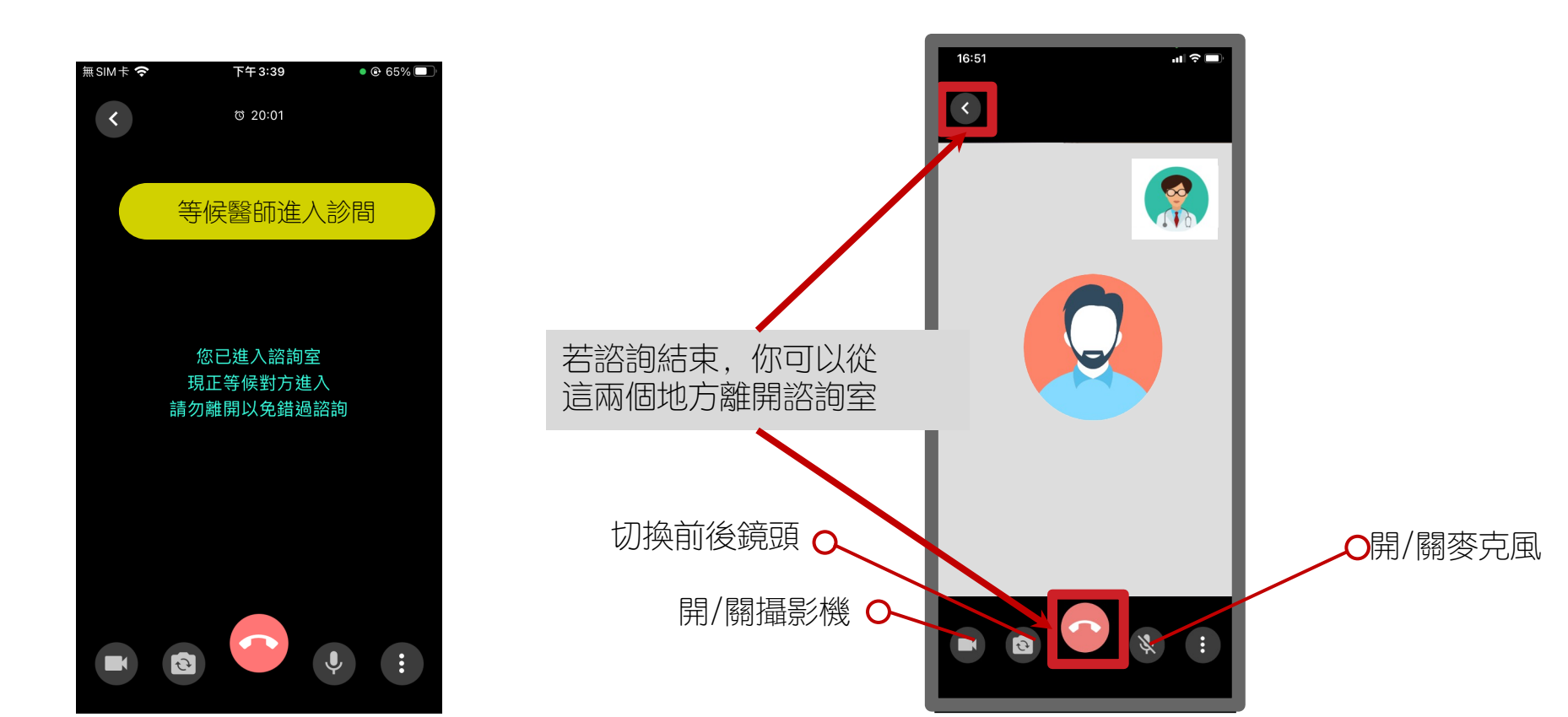

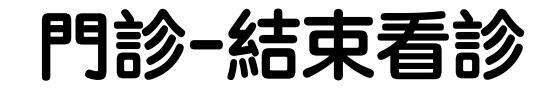

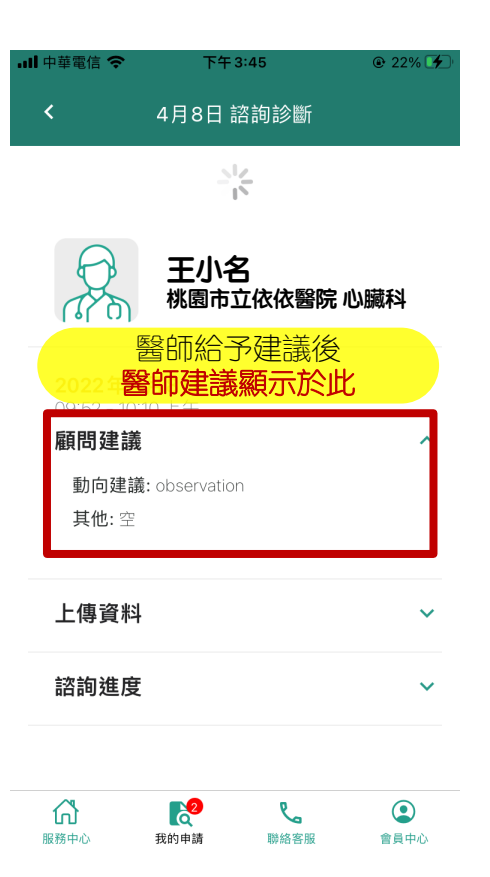

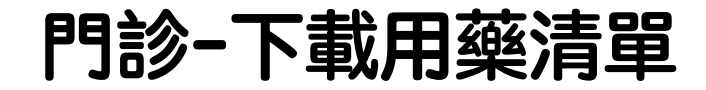

| 9:41 <b>! 주</b> 🗖               |        |     | <b>२ —</b> |
|---------------------------------|--------|-----|------------|
|                                 |        |     |            |
| < 8月20日 預約                      | 内完成    | ŧ   |            |
| <b>台中市 陳先生</b><br>1119 院前救護指導方法 | E<br>案 |     |            |
| 處方箋                             |        |     | ~          |
| 藥名                              | 天數     | 頻率  | 用量         |
| ASVERIN TABLETS 20MG            | 1      | TID | 1.00       |
| TRANCOLON F.C. TABLETS          | 1      | TID | 1.00       |
| 7.5MG (MEPENZOLATE              |        |     |            |
| BROMIDE)                        |        |     |            |
| 下載                              |        |     |            |
|                                 |        |     |            |
| 問題描述點選「下                        | 載」     |     | ~          |
|                                 |        |     |            |
| 上傳圖片                            |        |     | ^          |
| 該詢准度                            |        |     | ~          |
| 而可進/支                           |        |     |            |
| 取消                              |        |     |            |
|                                 |        |     |            |

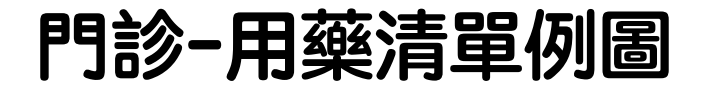

#### 桃園市立依依醫院用藥清單(僅供核對使用)

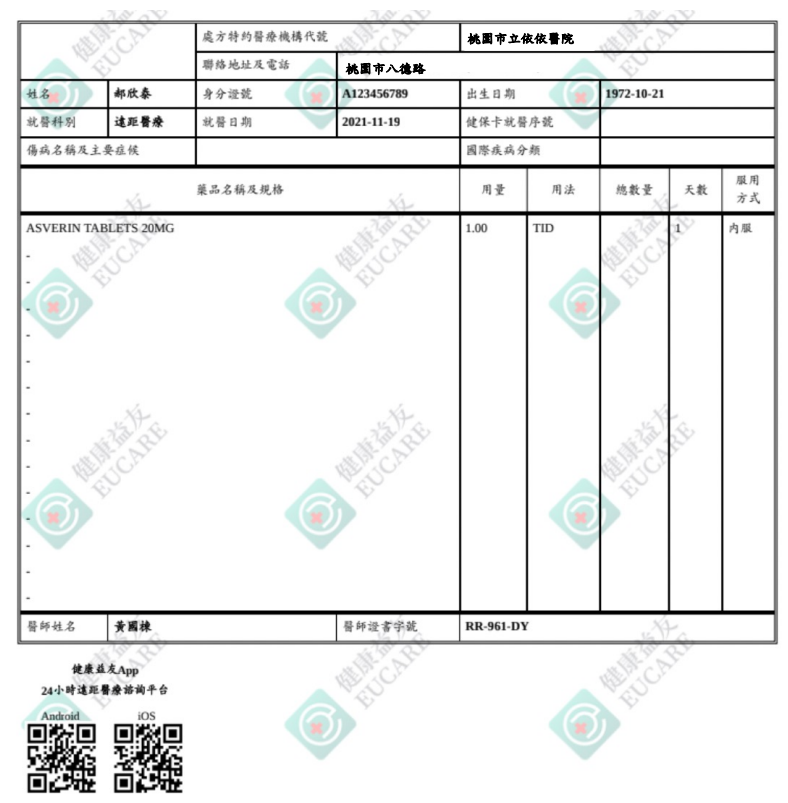

### 門診-選擇配送藥局

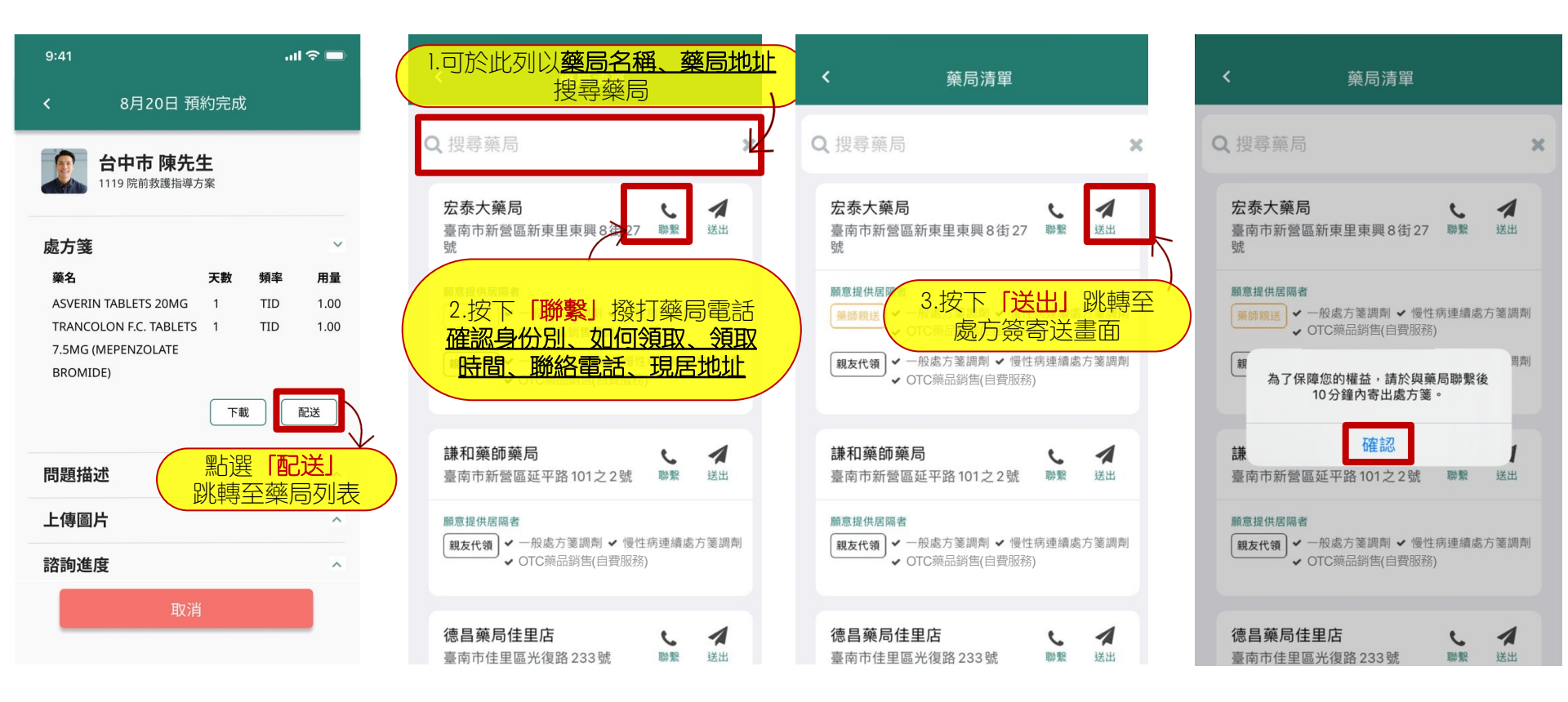

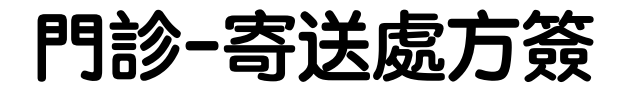

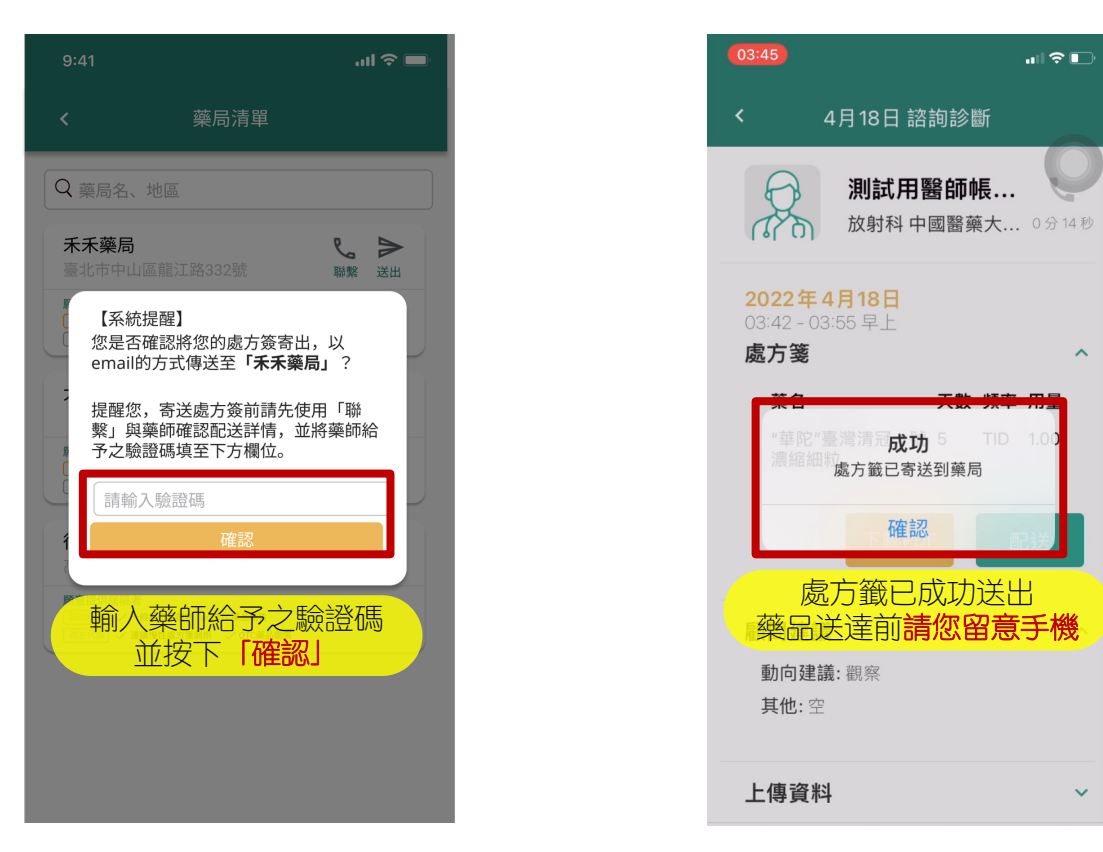

## 門診-填寫回饋及建議

| 내 中華電信 🗢                        | 下午8:39           | ֎ 66% ■)          |  |
|---------------------------------|------------------|-------------------|--|
| <                               |                  |                   |  |
| <b>2022年4月</b><br>08:36 晚上      | 13日              |                   |  |
|                                 | 王小名<br>桃園市立依依醫院… | <b>人</b><br>1分25秒 |  |
| <b>顧問建議</b><br>動向建議: (<br>其他: 空 | Dbserved         | ^                 |  |
| 問題描述                            |                  | ~                 |  |
| 上傳圖片                            |                  | ~                 |  |
| 諮詢進度                            |                  | ~                 |  |
|                                 | 顧問滿意度回饋          |                   |  |

| 山 中華電信 🗢 |                 | 下 <sup>;</sup>   | <del>7</del> 3:46  | @ 24% <b>[4</b> _]    |                 |                 |  |  |  |  |
|----------|-----------------|------------------|--------------------|-----------------------|-----------------|-----------------|--|--|--|--|
| <        |                 | <u> 1 日 13 F</u> | コ 該計               | 記念際に                  |                 |                 |  |  |  |  |
| -        |                 | 本次詞              | ×                  | ロ杉                    |                 |                 |  |  |  |  |
|          | 3 分鐘 11 秒       |                  |                    |                       |                 |                 |  |  |  |  |
|          | 職業              |                  | 請翅                 | <b>矍擇</b> 職業          | sur <b>&gt;</b> |                 |  |  |  |  |
|          | 醫師專業度           |                  |                    |                       |                 |                 |  |  |  |  |
|          | ☆               |                  | $\Diamond$         | $\overleftrightarrow$ |                 |                 |  |  |  |  |
|          | 是否解決醫療問題        |                  |                    |                       |                 |                 |  |  |  |  |
|          | ☆               |                  | $\widehat{\Delta}$ | $\overleftrightarrow$ | $\Diamond$      | ~               |  |  |  |  |
|          | 視訊流程與收訊流暢度      |                  |                    |                       |                 |                 |  |  |  |  |
|          | ☆               |                  | $\Diamond$         | $\Diamond$            | $\Diamond$      |                 |  |  |  |  |
|          |                 | ž                | 送出                 |                       |                 |                 |  |  |  |  |
| 服        | <b>1</b><br>務中心 | 我的申請             |                    | 聯絡客服                  | (<br>會員         | <b>】</b><br>【中心 |  |  |  |  |

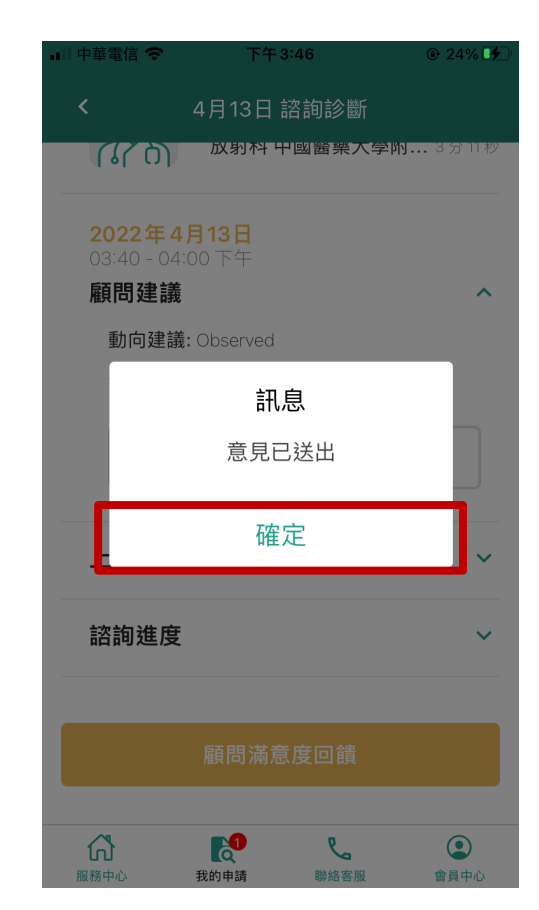

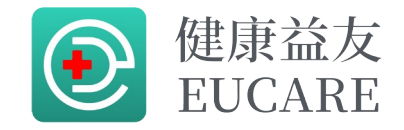

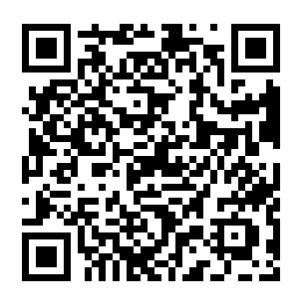

#### 如有任何問題請聯繫 健康益友平台官方Line